普通重型/輕型機車預約考照操作流程說明 11302/1版

預約考照條件說明:

- 自 112 年 9 月 27 日起,須完成 5 部危險感知影片體驗且答對 4 題以
   上,並觀看全部解析影片後,始得至監理服務網登錄體驗成績及預約考照。
- 2. 體驗成績紀錄1年有效,考生請於效期內自行擇期至監理服務網預約機 車考照;如體驗成績紀錄已逾效期請重新進行體驗並登錄。

### 步驟 1-進入機車危險感知教育平台

1-1 於機車危險感知教育平台首頁,點擊「預約考照-進行測驗」【 [ ] 進入預約考照 測驗頁。本平台只支援 Chrome, Firefox, Safari, Edge 這 4 種瀏覽器,如非使用 指定瀏覽器操作將會無法成功登錄體驗成績。

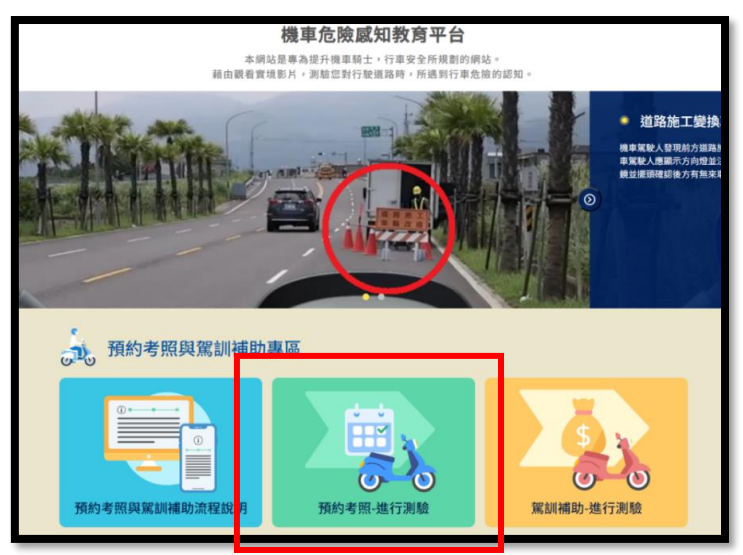

1-2 或於監理服務網,考試報名項下點擊「機車危險感知教育平台」連結,開啟新視窗 並進入機車危險感知教育平台預約考照測驗頁。

| 1 些理》                                                | 服務網<br>er Information Service =                                                                       | E                                                                                              | English   網站地圖   兒童版       | 行動版   監理服務 APP | 會員登入/註冊會員                           |
|------------------------------------------------------|----------------------------------------------------------------------------------------------------|------------------------------------------------------------------------------------------------|----------------------------|----------------|-------------------------------------|
| ≕ 駕駛人 │ 汽機車                                          | 交通違規 考試                                                                                               | 報名 選號標牌                                                                                        | 業者資訊   認識監理                | 事故鑑定           |                                     |
| 機中危險感知教育<br>》<br>機單危險感知教育平台<br>C<br>機單危險感知測驗紀錄<br>查詢 | <b>預約報名與查詢</b><br>>><br>操車馬照考試須知<br>汽車駕照考試須知<br>馬照線上模擬測驗<br>考照預約載名<br>考照預約載名記錄直詢<br>酒駕防制教育課程預約<br>與查詢 | 公路人員訓練所<br>※<br>大容車定明測接與遊覽<br>車職前創線報名與查詢<br>訓練班預約與查詢<br>解訓機構師查定期訓練<br>報名與查詢<br>考驗驗員檢定報名與查<br>跨 | <b>膽豈代辦所</b> »><br>證檢代辦所查詢 |                | ○○○○○○○○○○○○○○○○○○○○○○○○○○○○○○○○○○○ |

步驟 2-進行測驗

2-1 輸入基本資料【送出】後,點選【

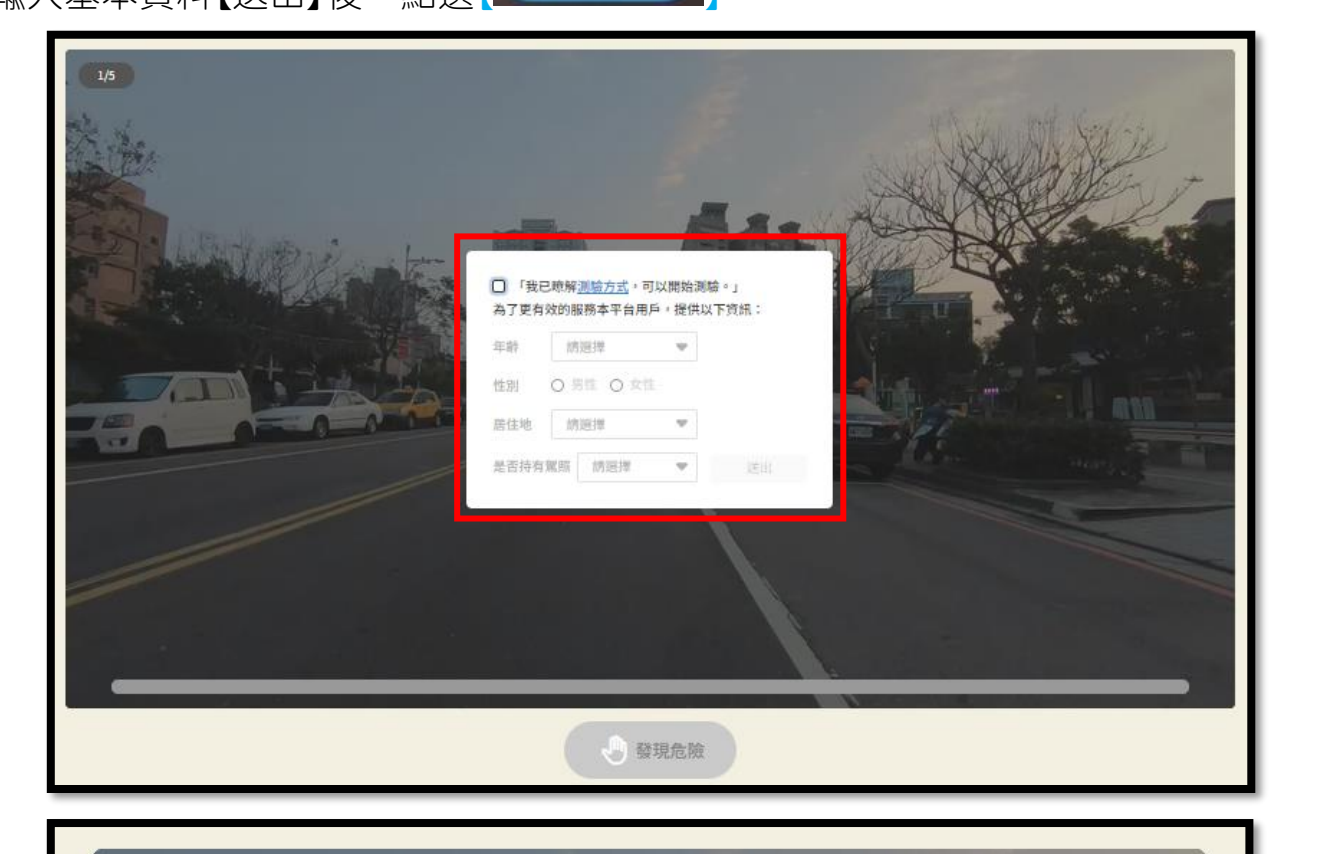

開始測驗

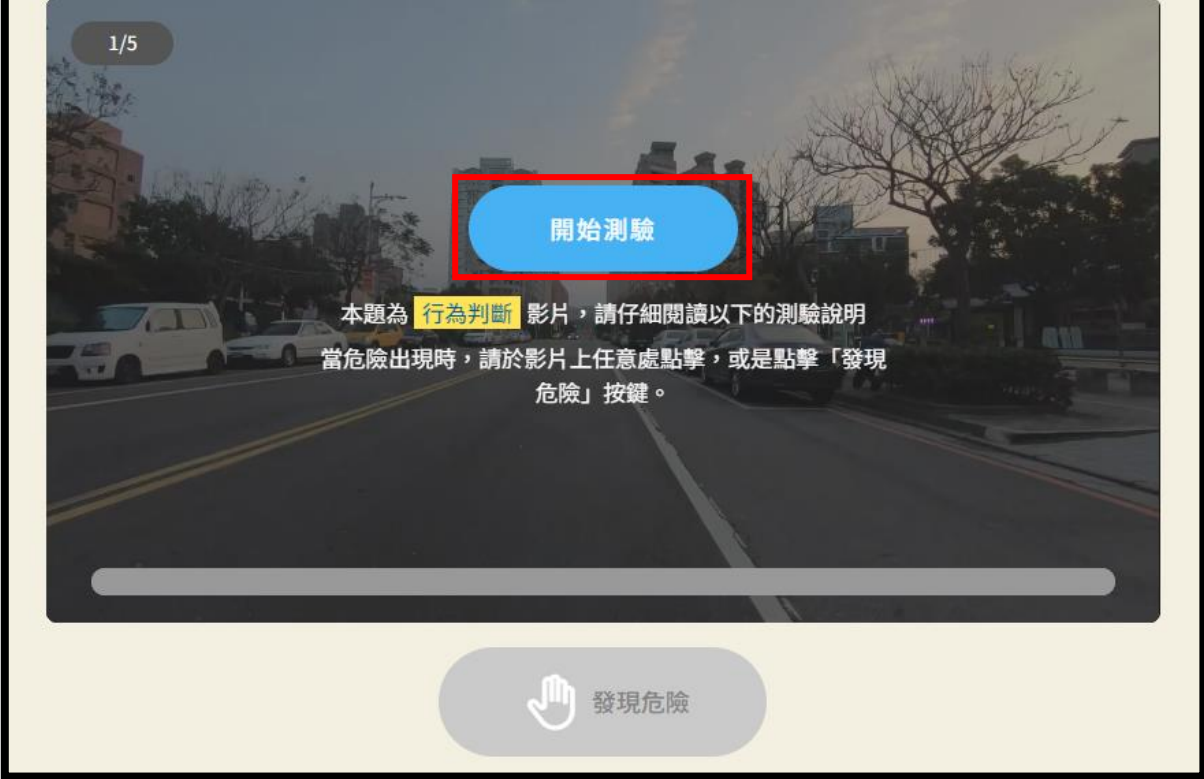

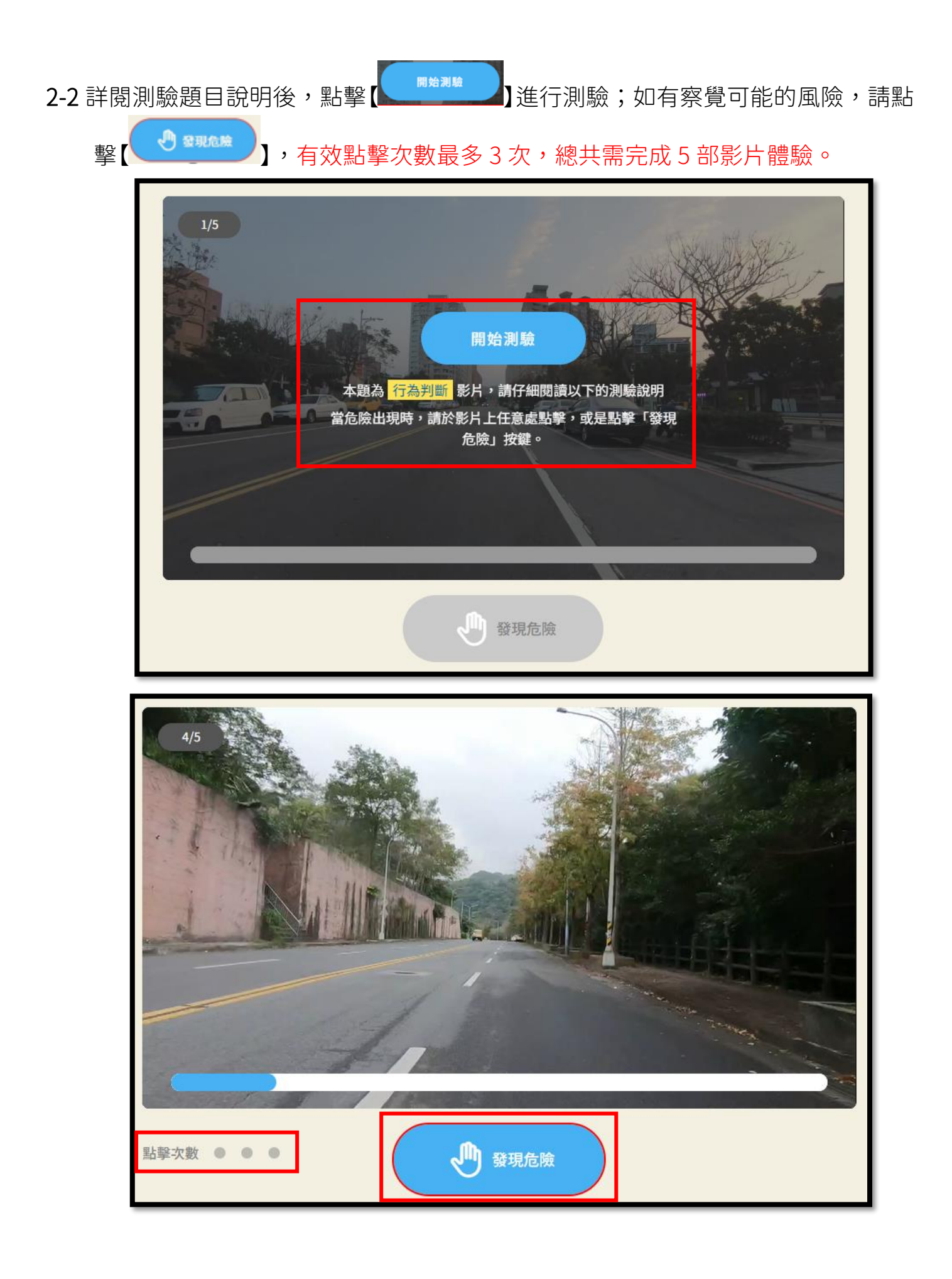

- 2-3 體驗完成 5 部危險感知影片體驗後會出現測驗結果頁,需答對 4 題以上且觀看完 所有解析影片後方可進行體驗成績登錄。
  - 通過測驗者(答對 4 題以上),尙無法登錄成績;請先點選第 1 部影片解析
     【\*\*\*\*】後,按撥放鍵【 ② 】開始觀看解析影片,影片播放完畢後會自動跳
     回測驗結果頁,或按右上角【<sup>返回測驗結果</sup>?】返回結果頁,重複此步驟繼續觀

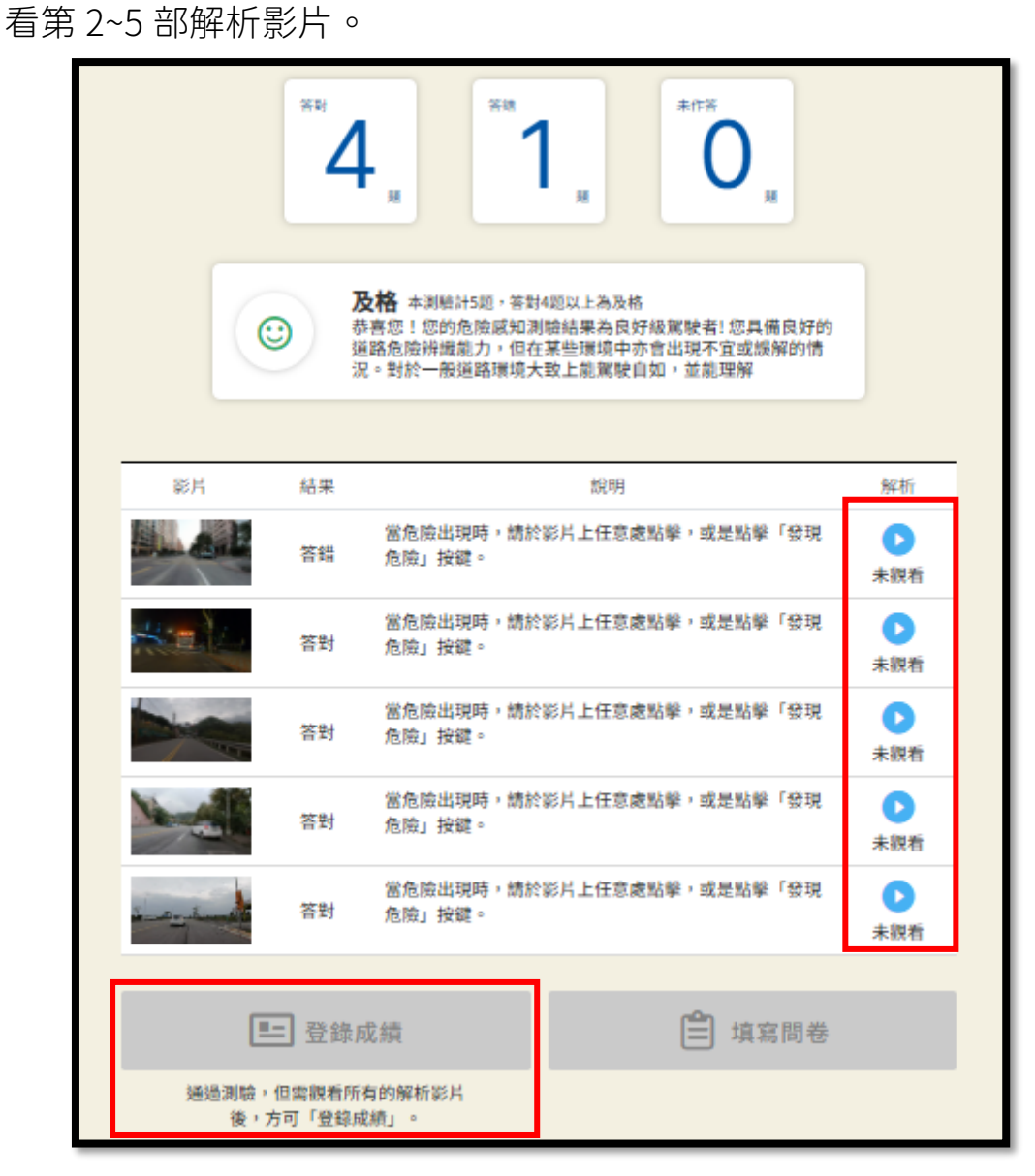

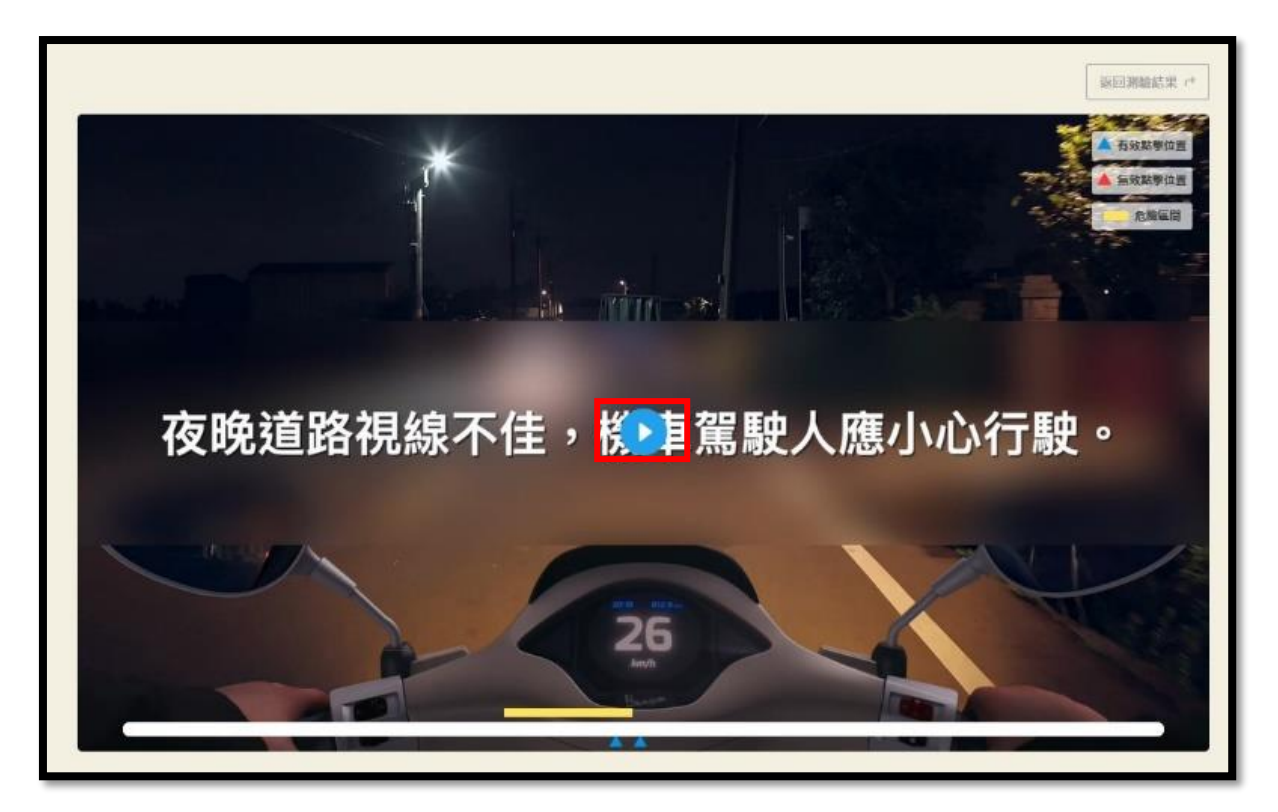

點選播放鈕觀看解析影片

| <b>在</b> 喻咸知田维 ·                                             | <ul> <li>2回川院結果 </li> <li>4 有效起撃位置</li> <li>▲ 有效起撃位置</li> <li>● 無效基型位置</li> </ul> |
|--------------------------------------------------------------|-----------------------------------------------------------------------------------|
| 行經無號誌路口時,   應特別留意橫向的車輛動態,   橫向的車輛可能不讓直行車先行而直接駛出,   機車駕駛人應注意。 |                                                                                   |
|                                                              |                                                                                   |

影片播放完畢後會自動跳回測驗結果頁或按右上角按鍵返回測驗結果頁

未通過測驗者(未答對 4 題以上),請先觀看完全部解析影片後,點選 

止∘

😥 再考一次

| 6                | ו• C                                    | 展         第時         素作茶         の           5         展         の         展                                   |                         |
|------------------|-----------------------------------------|----------------------------------------------------------------------------------------------------|-------------------------|
| EH               | 「「「「「」」「「」」「「」」」「「」」「」」「」」「」」「」」「」」「」」「 | 周期加重時間如本地並將前731 3079年間40月45月20日中約4月4日前年<br>使用間塗伸回饋,增進您道路危險副和能力與精藥<br>能明<br>當危險出現時,請於影片上任意處點擊,或是點擊「發現<br>危險」投鍵。 | 解析<br>●<br>已親者          |
| Hand Contraction | 答 <del>辑</del><br>答错                    | 當危險出現時,請於影片上任意處點擊,或是點擊「發現<br>危險」按鍵。<br>當危險出現時,請於影片上任意處點擊,或是點擊「發現<br>危險」按鍵。                                     | <ul> <li>已誤者</li> </ul> |
|                  | 答蜡                                      | 當危險出現時,請於彰片上任意處點擊,或是點擊「發現<br>危險」按鍵。                                                                            | 已 設着<br>已 設着<br>已 設着    |
| a and the        | 茶甜 ★                                    | 當危險出現時,請於影片上任意處點擊,或是點擊「發現<br>危險」按鍵。                                                                            | し設着                     |
| 成績未達             | レ 得 (4)<br>及格標準時,<br>績」。                | 二次 三 項將問卷                                                                                                    |                         |

| _         | <sup>答對</sup> 5 |                                                                                                    |                                                                                                    |
|-----------|-----------------|----------------------------------------------------------------------------------------------------|----------------------------------------------------------------------------------------------------|
|           | ⑦               | <b>投格</b> 本测验計5應,答對4題以上為及格<br>喜您!您的危險感知測驗結果為良好級駕駛者!您具備良好的<br>認危險辨識能力,但在某些環境中亦會出現不宜或誤解的情<br>。對於一般道路環境大致上能駕駛自如,並能理解 |                                                                                                    |
| 影片        | 結果              | 說明                                                                                                    | 解析                                                                                                    |
|           | 答對              | 當危險出現時,請於影片上任意處點擊,或是點擊「發現<br>危險」按鍵。                                                                               | ● ●  ● ● ● ● ● ● ● ● ● ● ● ● ● ● ● ● ● ● ● ● ● ● ● ● ● ● ● ● ● ● ● ● ● ● ● ● ● ● ● ● ● ● ● ● ● ● ● ● ● ● ● ● ● ● ● ● ●< |
|           | 答對              | 當危險出現時,請於影片上任意處點擊,或是點擊「發現<br>危險」按鍵。                                                                               | ●<br>已親看                                                                                                    |
| Junig Law | 答對              | 當危險出現時,請於影片上任意處點擊,或是點擊「發現<br>危險」按鍵。                                                                               | ▶ 已親看                                                                                                    |
|           | 答對              | 當危險出現時,請於影片上任意處點擊,或是點擊「發現<br>危險」按鍵。                                                                               | ▶ 已親看                                                                                                    |
| 5- 2      | 答對              | 當危險出現時,請於影片上任意處點擊,或是點擊「發現<br>危險」按鍵。                                                                               | ▶ 已親看                                                                                                    |
|           | <b>上</b> 登錄p    | 成績 🗎 填寫問卷                                                                                                    |                                                                                                    |

績。

|               | **                      | ・<br>題<br>新<br>和<br>見<br>未作等<br>の 見                                                                        |          |
|---------------|-------------------------|----------------------------------------------------------------------------------------------------|----------|
|               | ○ 第<br>第<br>第<br>第<br>第 | 2格 本測驗計5题,答對4题以上為及格<br>喜您!您的危險感知測驗結果為良好級駕駛者!您具備良好的<br>路危險辨纖能力,但在某些環境中亦會出現不宜或緩解的情<br>。對於一般道路環境大致上能駕駛自如,並能理解 |          |
| 影片            | 結果                      | 說明                                                                                                    | 解析       |
|               | 答錯                      | 當危險出現時,請於影片上任意處點擊,或是點擊「發現<br>危險」按鍵。                                                                        | ●<br>已親看 |
| 4. <b>a</b>   | 答對                      | 當危險出現時,請於影片上任意處點擊,或是點擊「發現<br>危險」按鍵。                                                                        | ●<br>已親看 |
|               | 答對                      | 當危險出現時,請於影片上任意處點擊,或是點擊「發現<br>危險」按鍵。                                                                        | ●<br>已誤看 |
|               | 答對                      | 當危險出現時,請於影片上任意處點擊,或是點擊「發現<br>危險」按鍵。                                                                        | ●<br>已誤看 |
| a contraction | 答對                      | 當危險出現時,請於影片上任意處點擊,或是點擊「發現<br>危險」按鍵。                                                                        | ●<br>已誤看 |
| (             | 上 登録の                   | 戊績 🖹 填寫問卷                                                                                                  |          |

### 步驟 3-登錄成績

3-1 在機車危險感知教育平台測驗結果頁按下【 登錄成集 】後,會自動導到監理服務 網登錄體驗紀錄頁面,輸入身分證字號及生日後,按下【 2010年2000 】。 登錄成功會顯示身分證字號、生日及體驗紀錄有效期限。成績登錄後1年內有 效,可於有效期限內至監理服務網預約考照。如要立刻預約考照請按【請點此】。

| 😥 監禪服務領<br>Mara veské pitver information Serves 🗹                                                                                                    |
|----------------------------------------------------------------------------------------------------|
| 二 駕駛人   汽機車   交通違規   考試報名   選號標牌   業者資訊   認識監理   事故鑑定                                                                                                    |
| 危險感知體驗紀錄登記<br>● 友 <sup>善列印</sup>                                                                                                    |
| 身分證字號: ▲127<br>出生年月日: 077                                                                                                    |
| <b>陽私權政策   統站安全政策</b><br>地址:10863臺北市萬華區東團街65號 ♀   糸紙損作服務専線:0800-080-412(代表號) 全<br>監理服務専線:0800-231035<br>如有監理業務疑問結向全面各監理機關 活詞<br>交通部公務局 版權所有 最佳瀏覽盡面1024*768 |
| See 化成分间     English   編站地图   完置版   行動版   監理服務 APP M 日本 日本 日本 日本 日本 日本 日本 日本 日本 日本 日本 日本 日本                                                                |
| 駕駛人   汽機車   交通違規   考試報名   選號標牌   業者資訊   認識監理   事故鑑定                                                                                                    |
| 危險感知體驗紀錄登記<br>◎ 友 <sup>善列印</sup>                                                                                                    |
| 危險感知體驗紀錄登錄成功                                                                                                    |
| 身分證字號:A127                                                                                                    |
| 出生年月日:077                                                                                                    |
| 有效期限至:2024年09月11日                                                                                                    |
| (如欲繼續預約報名請點此)                                                                                                    |
| <b>陽私權政策   损站安全政策</b><br>地址:10863臺北市萬華區裏圈街65號 ♀   朱統操作服務專場:0800-080-412(代表號) 全意意應種<br>監壇服務專場:0800-231035<br>如有監導務發問論向全國會監理機關 洽問                            |

3-2 如欲查詢體驗成績效期,可至監理服務網「危險感知體驗紀錄查詢」頁面,輸入身

👀 監理服務網 English | 網站地图 | 兒童版 | 行動版 | 監理服務 APP 🛃 會員登入 / 註冊會員 駕駛人 | 汽機車 | 交通違規 考試報名 選號標牌 | 業者資訊 | 認識監理 | 事故鑑定 機車危險感知教育 預約報名與查詢 公路人員訓練所 體檢代辦所 汽機車模擬試題及汽車路考報 名,相關規定 考 試 30 👀 監理服務網 … English | 網站地圖 | 兒童版 | 行動版 | 監理服務 APP 🚺 會員登入 / 加入會員 危險感知體驗紀錄查詢 ◎ 友善列印 身分證字號: 出生年月日: 例:民國78年7月2日,請填0780702 齨 q 查詢機車危險感知體驗紀錄 陽私權政策 / 網站安全政策 地址:10863臺北市萬藝區裏團低5號 ♀ ▲ 标振律作服務專總:0800-080-412(代表號) 整理服務要總:0800-231035 如再整理黑務規問講向全<mark>團各監理機制</mark>治詞 会 意見信箱 交通部公路總局 版權所有 最佳瀏覽畫面1024\*768 📦 監理服務網 ::: English | 網站地圖 | 兒童版 | 行動版 | 監理服務 APP 📴 會員登入 / 註冊會員 ः 駕駛人 │ 汽機車 │ 交通違規 │ 考試報名 │ 選號標牌 │ 業者資訊 │ 認識監理 │ 事故鑑定 ◎ 友善列印 危險感知體驗紀錄查詢 身分證字號: 出生年月日: 例:民國78年7月2日,請填0780702 雦 Q 查詢機車危險感知體驗紀錄 身份證字號 危險感知體驗紀錄有效期限 A127 2024年09月11日 - <mark>陽和權政策 | 網站安全政策</mark> 地址:10863臺北市萬華區東園街65號 ♀ | 条紙攝作服務專線:0800-080-412(代表號) 🚖 意見信箱 監理服務專線:0800-231035 如有監理業務疑問請向全國各監理機關 洽詢 交通部公路局 版權所有 最佳瀏覽畫面1024\*768

**3-3** 如查無體驗紀錄,則點【機車危險感知教育平台】連結,並依步驟 1~3 完成體驗及 登錄成績。

| 整理服務網   全員登入/註冊會員   Mater Vehicle Environmention Service                 |  |
|--------------------------------------------------------------------------|--|
| ···· 駕駛人   汽機車   交通違規   考試報名   選號標牌   業者資訊   認識監理   事故鑑定                 |  |
| 查無有效機車危險感知體驗紀錄,請至「機車危險感知教育平台」完成體驗始得報名                                    |  |
| 危險感知體驗紀錄查詢<br>□ □ 友 <sup>書列印</sup>                                       |  |
| 身分證字號: F22<br>出生年月日: 068 曲<br>例: 民國78年7月2日 + 議填0780702<br>Q 查詢機車危險感知體驗紀錄 |  |
|                                                                          |  |

# 步驟 4-預約考照

4-1 進入監理服務網選擇【報考種類】(普通重型/輕型機車) 、【預計考試日期】及【考試

| 地點】,點選【  ♀ <sup>ॿ</sup>                                          | a詢場次 Search 】 。                                                                                                    |
|------------------------------------------------------------------|----------------------------------------------------------------------------------------------------|
| <b>些</b> 理服務組<br>Marchald Diver Internation Servi                | ::: English   網站地園   兒童版   行動版   監壇服務 APP 📴 會員登入 / 註冊會員                                                                                                    |
|                                                                  | 掲   考試報名   選號標牌   業者資訊   認識監理   事故鑑定                                                                                                    |
| 考照預約報名                                                           | ◎ 友善列印                                                                                                    |
| 1.「騎<br>元!」<br>詳情請<br>2.報名<br>3.網路<br>名)<br>4.自111<br>析影片<br>約考照 | 車要訓練,安全有概念」112年11月30日前至駕訓班接受機車訓練並完成考照,補助1,300<br>至公路局機車補助專區或洽鄰近監理所(站)。<br>前,請先參考 機車駕照考試須知、汽車駕照考試須知、酒駕吊銷考領須知、機車駕訓班查詢。<br>預約報名於考照日30天前開始預約,開放至考照日前1日24時截止。(即考照當日無法預約報<br>12年9月27日起,機車考照預約須先完成5部危險感知影片體驗且須答對4題以上並觀看全部解<br>後,方可連結至監理服務網登錄體驗成績、預約考照。體驗成績1年有效,效期內均可直接預<br>送車新體驗。操作流程講點此 |
| 報考照類 Ty                                                          | rpe of Test :                                                                                                    |
| 預計考試日期 Da                                                        | ate of Test: 例:民國78年7月2日, 講與0780702<br>□ 僅查周末及假日場次 Test on Holiday                                                                                                    |
| 考試地點 Pla                                                         | ace of Test :                                                                                                    |
|                                                                  | Q 查詢場灾 Search                                                                                                    |
| 考試日期 (星期) Da                                                     | te of Test 場次組別説明 Desc. 可報名人數 Number 功能 function                                                                                                    |
|                                                                  |                                                                                                    |

4-2 按下查詢場次後會跳出提醒視窗:

- 如未完成危險感知影片體驗,請點選(<sup>#在8篇編初平台</sup>),並按步驟 1~3 完成體驗 及登錄。
- 如欲<mark>查詢</mark>有無體驗紀錄,請點選【 <sup>\_\_\_\_\_\_</sup>】
- 如已完成體驗登錄請點選【<sup>■獲場次編請報名</sup>】。

| 5照預約報名                                                                    |                                                                                                    |                                                           |    |
|---------------------------------------------------------------------------|----------------------------------------------------------------------------------------------------|-----------------------------------------------------------|----|
|                                                                           | <ol> <li>1.「騎車要訓練,安全有概念」112年11月30日前至駕訓班接受機車訓練並完成考照,<br/>元!」</li> <li>詳情請至公路局機車補助專區或洽鄰近監理所(bi)。</li> <li>2.報名前,請先參考機車駕照考試須知、汽車駕照考試須知、酒駕吊銷考領須知、機可</li> <li>3.網路預約報名於考照日30天前開始預約,開放至考照日前1日24時截止。(即考照當目名)</li> <li>4.自112年9月27日起,機車考照預約須先完成5部危險感知影片體驗且須答對4題以上<br/>析影片後,方可連結至監理服務網登錄體驗成績、預約考照。體驗成績1年有效,效期<br/>約考照免重新體驗。操作流程講點此</li> </ol>                                                                                                    | 補助1,300<br>2 <b>留訓班查詢。</b><br>3.無法預約報<br>並觀看全部解<br>內均可直接預 |    |
| 報                                                                         | 渚照頬 Type of Test:   普通重型機車                                                                                                    |                                                           |    |
|                                                                           |                                                                                                    |                                                           |    |
| 請點選【前往危<br>如欲查詢體驗登<br>如已完成體驗登                                             | き險感知平台】完成危險感知體驗並登錄體驗紀錄後,方能預約考照:<br>聲錄紀錄請點選 【查詢體驗登錄紀錄】<br>♡辞請點選 【運擇還少繼續弱名】                                                                                                    |                                                           |    |
| 請點選 <mark>【前往危</mark><br>如欲查詢體驗登<br>如已完成體驗登                               | 登陵感知平台】完成危險感知體驗並登錄體驗紀錄後,方能預約考照:<br>2錄紀錄請點選【查詢體驗登錄紀錄】<br>2錄請點選【選擇場次繼續報名】<br>前往危險感知平台 查詢體驗登錄紀錄 選擇場次繼續報名                                                                                                    |                                                           |    |
| 請點選 <mark>【前往兒</mark><br>如欲查詢體驗登<br>如已完成體驗登<br>Date of Test               | 查檢感知平台】完成危險感知體驗並登錄體驗紀錄後,方能預約考照:<br>2錄記錄請點選【查詢體驗登錄紀錄】<br>2錄請點選【選擇場次繼續報名】<br>前往危險感知平台 查詢體驗登錄紀錄 選擇場次繼續報名                                                                                                    | JJ)RE functio                                             | on |
| 請點選【前往兒<br>如欲查詢體驗登<br>如己完成體驗登<br>Date of Test<br>112年10月3日<br>(星明二)       | 告決感知平台】完成危快感知體驗並登錄體驗紀錄後,方能預約考照:           含錄記錄請點選【查詢體驗登錄紀錄】           容錄請點選【選擇場交繼續報名】           前往危險感知平台         查詢體驗登錄紀錄           爾花危險感知平台         查詢體驗登錄紀錄           應完就如平台         查詢體驗登錄紀錄           應完就如平台         查詢體驗登錄紀錄           方往危險感知平台         查詢體驗登錄紀錄           方往危險感知平台         查詢體驗登錄紀錄           方往危險感知平台         查詢體驗登錄紀錄           應次照期期目         Desc.         Numb           上午喝次, 組別 3          30           回報報者, 報受時間為0830-1030; 講於報名時間持體檢表及相關醫件至本站完成報到。         30                                                                                                    | er 功能 functiv<br>被名<br>SignUp                             | on |
| 請點選【前往稅<br>如欲查詢體驗登<br>如已完成體驗登<br>112年10月3日<br>(星明二)<br>112年10月6日<br>(星明五) | 告決感知平台】完成危險感知體驗並登錄體驗紀錄後,方能預約考照:           注錄記錄請點選【查詢體驗登錄紀錄】           建錄請點選【選擇場次繼續報名】           方往危險感知平台         查詢體驗登錄紀錄           方往危險感知平台         查詢體驗登錄紀錄           建譯場次繼續報名         選擇場次繼續報名           方往危險感知平台         查詢體驗登錄紀錄           建築         選擇場次繼續報名           方往危險感知平台         查詢體驗登錄紀錄           建築         選擇場次繼續報名           /// 回         查詢體驗登錄紀錄         選擇場次繼續報名           // 回         查詢體驗登錄紀錄         選擇場次繼續報名           // 回         上午場次、組別 3         30           // 回答項看,需先完成安全講習,報到時間為2630-1030;請於報名時間持體換表及相關醫者(局註歸重衝或持壓機需         30           // 回答項看,需先完成安全講習,報到時間為2630-1030;請於報名時間持體換表及相關醫者(局註歸重衝或持壓機需         30           // 回答項看,需先完成安全講習,報到時間為2630-1030;請於報名時間持體換表及相關醫者(局註歸重衝或持壓機需         30 | er 功施 tuncti<br>報名<br>SignUp<br>載名<br>SignUp              | on |

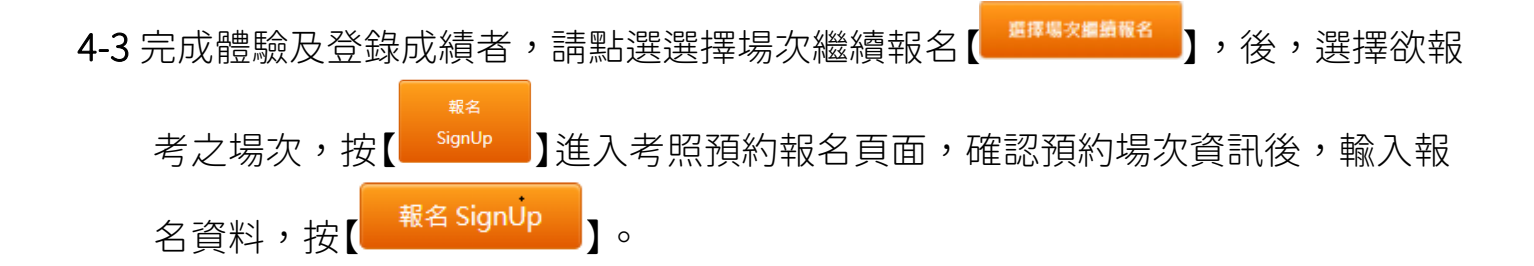

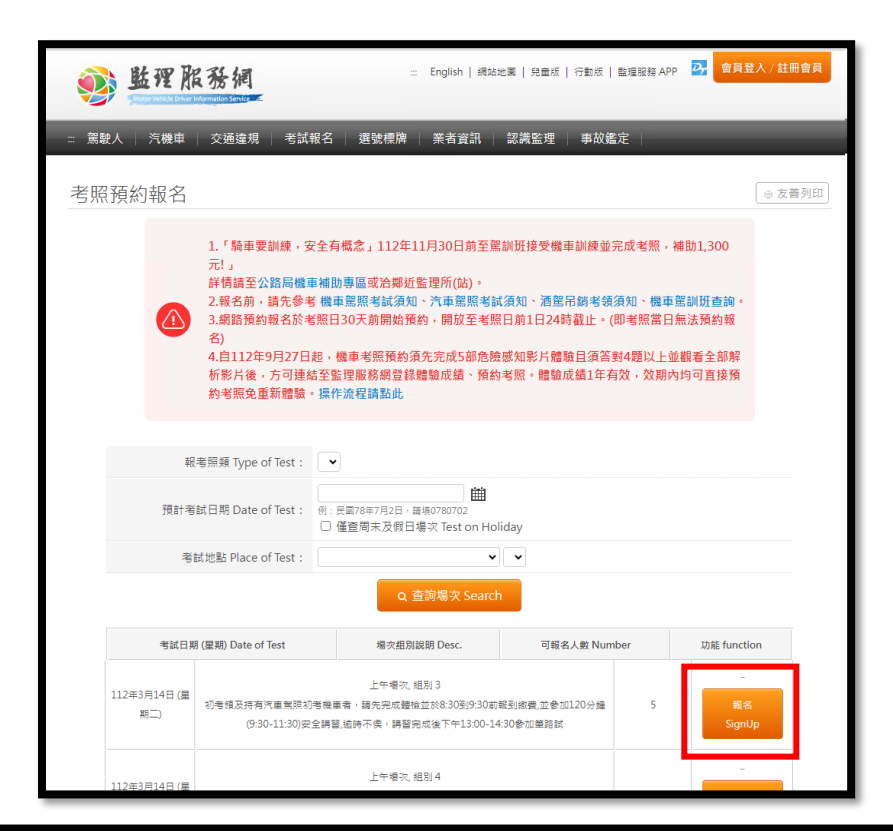

| 考照預約報名                                                                                                    |                                                                                                    | ◎ 友善列印 |  |  |  |
|----------------------------------------------------------------------------------------------------|----------------------------------------------------------------------------------------------------|--------|--|--|--|
| 1.「騎車要訓練,安全<br>元!」<br>評情調至公動局機構<br>2.級名前,請先金素<br>3.網對預約報名於考問<br>名)<br>4.自112年9月27日起<br>析影片後,方可違品<br>約考照免重新體驗, | <ul> <li>1.《騎車要損錄,安全有概念」112年11月30日前至駕損防接受機車訓練並完成考照,補助1,300元1。</li> <li>2.《公訪局機車補助事區或治證功繁程所(达)。</li> <li>2.報名前,請先金考 機車駕照考試須知、汽車駕照考試須知、酒餐用蘇考營須知、機車置調肝書詞。</li> <li>3.網筋預約輕名於考照日30天前開始預約。開放至考照日前1日24時截止。(甲考照萬日無法預約報名)</li> <li>4.自112年9月27日起,機車考照預約済先完成5部危險感如影片體驗且須答對4難以上並觀看全部將析影片後,方可運給至整理服務網營給體驗或循。預約考照,體驗或續1年有效,效期內均可直接預約考照完。</li> </ul> |        |  |  |  |
| 您所選擇的場次                                                                                                    |                                                                                                    |        |  |  |  |
| 報考照類 Type of Test:                                                                                            | 普通重型機車                                                                                                    |        |  |  |  |
| 日期 (星期) Date of Test:                                                                                         | 112年3月14日 (星期二)                                                                                                    |        |  |  |  |
| 場灾組別 Desc.:                                                                                                   | 上午場次,組別3                                                                                                    |        |  |  |  |
| 考試地點 Place of Test :                                                                                          | 臺北區監理所                                                                                                    |        |  |  |  |
| 報考人資料                                                                                                    |                                                                                                    |        |  |  |  |
| 身分證字號 ID No. :                                                                                                | F1                                                                                                    |        |  |  |  |
| 出生年月日 Birthday:                                                                                               | 073                                                                                                    |        |  |  |  |
| 姓名 Name :                                                                                                    | 王北所                                                                                                    |        |  |  |  |
| 聯絡電話/手機 Phone No. :                                                                                           | 091                                                                                                    |        |  |  |  |
| Email :                                                                                                    |                                                                                                    |        |  |  |  |
|                                                                                                    | 報名 SignUp 回「查詢場次 Reinquiry」                                                                                                    |        |  |  |  |

**4-4** 報名成功

| - 駕<br>: 駕<br>: 駕 | b<br>b<br>b<br>b<br>b<br>b<br>b<br>b<br>b<br>b<br>b<br>b<br>b<br>b<br>b<br>b<br>b<br>b<br>b | <b>服務</b> 線<br>Inter Information Servi<br>車 交通違 | www.m<br>報名成功             | nvdis.gov.tw 說<br>h<br>確定<br>定                                                                                       | 🚰 會員登入 / 加入會員  |
|-------------------|---------------------------------------------------------------------------------------------|-------------------------------------------------|---------------------------|----------------------------------------------------------------------------------------------------|----------------|
| <b>▲</b> 首頁<br>考照 | →考試報名→<br>預約查言                                                                              | 汽車 > 路考報<br>旬                                   | 名                         |                                                                                                    | ◎ 友善列印         |
|                   |                                                                                             |                                                 | 身分證字號:<br>出生年月日:          | 6): 民國78年7月2日, 議集0780702<br>查詢已報名及取消報名 Inquiry & Cancelation                                                         |                |
| Ţ                 | 考試地點<br>Place of Test                                                                       | 駕照種類<br>Type of Test                            | 考試日期 (星期)<br>Date of Test | 場交組別說明 Desc.                                                                                                    |                |
|                   | 臺北區監理所                                                                                      | 普通重型機<br>車                                      | 112年3月14日<br>(星期二)        | 上午場次, 組別 3<br>初考領及持有汽車駕照初考機重者, 諸先完成體驗並於8:30到9:30前報到總震,並參<br>加120分爐(9:30-11:30)安全講習,逾時不僕, 講習完成後下午13:00-14:30參加攀路<br>試 | 取消報名<br>Cancel |

### 4-4 報名失敗

如無法預約考照原因顯示查無有效機車危險感知體驗紀錄(如下圖),請您先至機車危險感知教育平台完成體驗並登錄成績即可回監理服務網進行預約考照。如有顯示其他無法考照之原因,請洽各區監理所。

|      | 查無有效機車危險感知                                                                                                    | ]體驗紀錄,請至「機車危險感知教育平台」完成體驗始得報名                                                                                                    | ×      |
|------|----------------------------------------------------------------------------------------------------|----------------------------------------------------------------------------------------------------|--------|
| 考照預約 | 報名                                                                                                    |                                                                                                    | ◎ 友善列印 |
|      | <ol> <li>「發車要影練,安全<br/>元!」<br/>評領調至公路局機車構</li> <li>2.報名前,請先參考機</li> <li>3.収諾預約報名於考照</li> <li>4.自112年9月27日超<br/>析影片後,方可連結至約考照免重新體驗,提</li> </ol> | 有概念」112年11月30日前至駕訓班接受機車訓練並完成考照,補助1,300<br>助專區或治際近監理所(站)。<br>運搬用考試須知、汽車童期考試須知、酒童用錄考發須知、機車室試研查論。<br>日30天前開始預約,開放至考照日前1日24時截止。(即考照當日無法預約報<br>・機車考照預約須先完成5部危險感知彩片體驗且過苦對4週以上並載看全部解<br>監理服務網登結體驗成攝。預約考照。體驗成績1年有效,效期內均可直接預<br>作流程調點此 |        |
|      | 您所選擇的場次                                                                                                    |                                                                                                    |        |
|      | 報考照類 Type of Test:                                                                                                    | 普通重型機車                                                                                                    |        |
|      | 日期 (星期) Date of Test:                                                                                                    | 112年9月12日 (星期二)                                                                                                    |        |
|      | 場次組別 Desc. :                                                                                                    | 上午場次, 組別 8                                                                                                    |        |
|      | 考試地點 Place of Test :                                                                                                    | 基隆監理站                                                                                                    |        |
|      | 報考人資料                                                                                                    |                                                                                                    |        |
|      | 身分證字號 ID No. :                                                                                                    | F22                                                                                                    |        |
|      | 出生年月日 Birthday :                                                                                                    | 068 mm<br>例: 民國78年7月2日 + 請項0780702                                                                                                    |        |
|      | 姓名 Name :                                                                                                    | 王小姐                                                                                                    |        |
|      | 聯絡電話/手機 Phone No. :                                                                                                    | 09                                                                                                    |        |
|      | Email :                                                                                                    |                                                                                                    |        |
|      |                                                                                                    | 報名 SignUp 回「查詢場次 Reinquiry」                                                                                                    |        |

常見 Q&A

#### Q1:危險感知體驗影片要看幾部?

A1:自 112 年 9 月 27 日起,須完成 5 部危險感知體驗且答對 4 題以上,並觀看全部解 析影片後,始得至監理服務網登錄體驗成績及預約考照。

#### Q2:我已經完成看完測驗影片並答對 4 題以上了,為什麼不能登錄體驗成績?

A2:通過測驗後仍須完成觀看所有解析影片,才能登錄體驗成績。

#### Q3:體驗紀錄多久有效?

A3:體驗成績紀錄1年有效,考生請於效期內自行擇期至監理服務網直接預約機車考 照;如體驗成績紀錄已逾效期請重新進行體驗並登錄。

#### Q4:我已經完成體驗並登錄完體驗紀錄了,為何查不到紀錄?

A4:您在登錄體驗紀錄時,輸入之身分證資料或生日有誤,以致無法查詢到相關紀錄, 目前系統無法修正體驗資料,請重新進行體驗,並登錄正確之身分證字號及生日後, 始得預約報名。

#### Q5:我要重考,還要重新再體驗一次嗎?

A5:只要體驗紀錄仍在效期內,重考者不用再重新體驗一次危險感知影片卽可直接預約 考照。如體驗紀錄已逾期,則須再重新體驗。

#### O6:我從監理服務網選擇要預約考試的日期並已輸入報名資料,為何不能報名?

A6: 自 112 年 9 月 27 日起, 須完成 5 部危險感知體驗且答對 4 題以上,並觀看全部 解析影片後,始得至監理服務網登錄體驗成績及預約考照。

如無法預約考照原因顯示查無有效機車危險感知體驗紀錄,請您先至機車危險感知教 育平台完成體驗並登錄成績卽可回監理服務網進行預約考照。如有顯示其他無法考照 之原因,請洽各區監理所。

#### Q7:我已經完成體驗了為何無法成功登錄成績?

A7:本平台只支援 Chrome, Firefox, Safari, Edge 這 4 種瀏覽器,如非使用指定瀏覽 器將會無法成功登錄體驗成績。

## Q8:我用 Line 掃描 QRcode 進入平台完成體驗了,為何顯示【危險感知體驗紀錄登錄 失敗】?

A8: 本平台只支援 Chrome, Firefox, Safari, Edge 這 4 種瀏覽器,如非使用指定瀏覽 器將會無法成功登錄體驗成績。如您使用 Line 掃描 Qrcode 或是直接從 Line 訊息點 開平台之網站連結,請記得要改用手機的瀏覽器(Chrome, Firefox, Safari, Edge)操作 (如下圖),或將連結貼入前述瀏覽器進行操作,才可順利登錄成績。

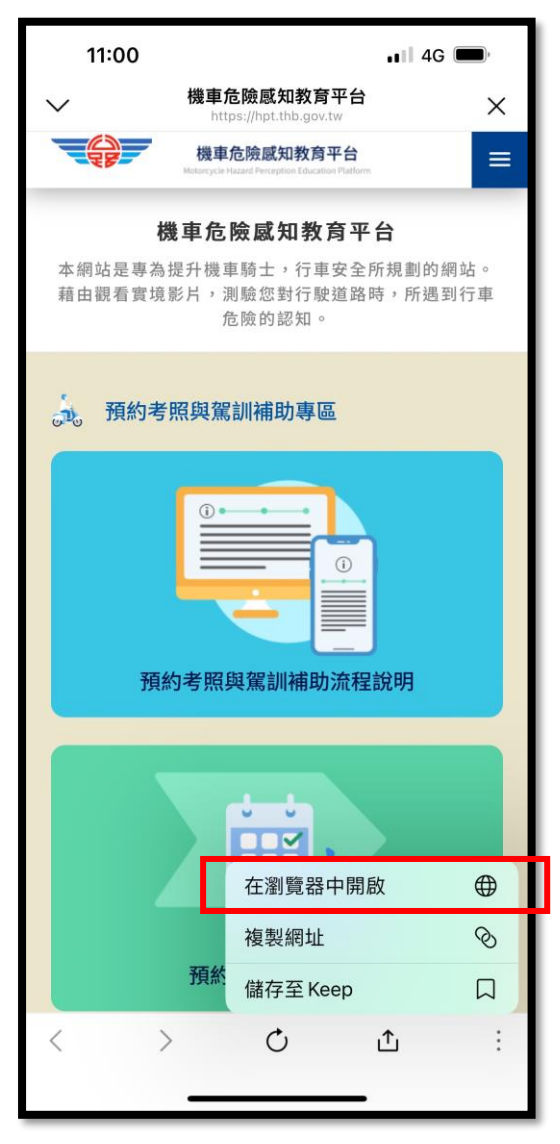

IOS 畫面

Android 畫面

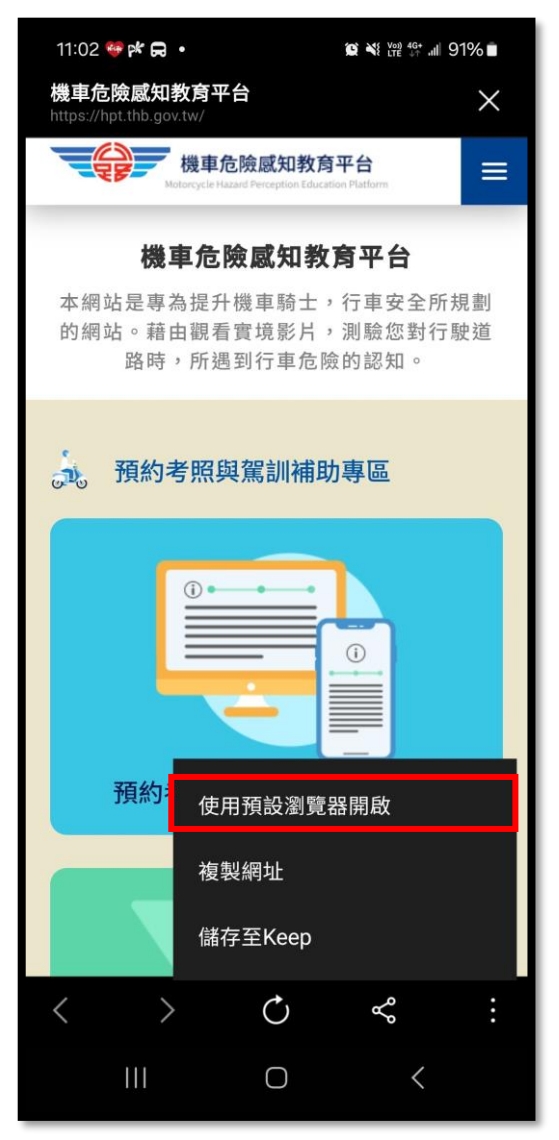